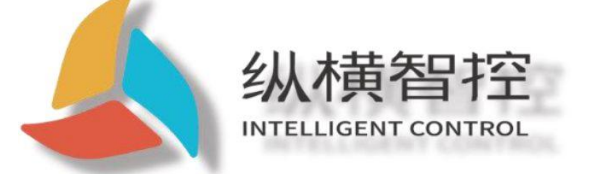

# ZHC1931 Application Guidance

**Ethernet series** 

Version:ZHC1931\_Application Guidance\_V1.1

date:2020-05-10

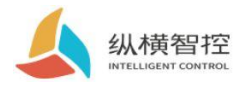

| contents |                                   |
|----------|-----------------------------------|
|          | 1.0verview 1                      |
| Content  | 1.1 Product introduction1         |
|          | 1.2 Appearance description1       |
|          | 2.Product Features2               |
|          | 2.1.WEB Configuration 2           |
|          | 2.1.1.Wiring                      |
|          | 2.1.2.basic functions             |
|          | 2.2.The internet4                 |
|          | 2.2.1.Basic parameters 4          |
|          | 2.2.2.Internet connection         |
|          | 2.2.3.Wiring6                     |
|          | 2.3 Serial port RS4857            |
|          | 2.3.1.Basic parameters7           |
|          | 2.3.2.Special feature7            |
|          | 2.4.DO9                           |
|          | 2.4.1.Reading and writing status9 |
|          | 2.4.2.Special feature9            |
|          | 2.5.DI10                          |
|          | 2.5.1.Reading status10            |
|          | 2.5.2.Special feature10           |
|          | 2.6.Al11                          |
|          | 2.6.1.Reading status11            |
|          | 2.6.2.Special feature11           |
|          | 2.7.logic12                       |
|          | 2.7.1.Local logic12               |
|          | 2.7.2.Inter-device logic13        |
|          | 2.8.system message14              |
|          | 2.9.Status Indicator15            |
|          | 2.10.reset16                      |
|          | 2.11.Firmware upgrade17           |

| 3   |
|-----|
|     |
| .19 |
| 19  |
| 19  |
| 9   |
|     |
|     |
|     |
| è   |
|     |
|     |

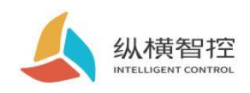

### 1.0verview

### 1.1Product Introduction

ZHC1931 Is a support 2 Road dry (wet) node detection,1 Relay (COM,NO) Output,1 Analog quantity (current 4~20mA) Detection,2 Serial port transparent transmission network IO Products, compatible Modbus RTU/TCP protocol. With "remote control" as the core function, it is highly easy to use, and users can easily and quickly integrate into their own system to realize Ethernet,RS485/RS232 Remote and local control.

1.2Appearance description

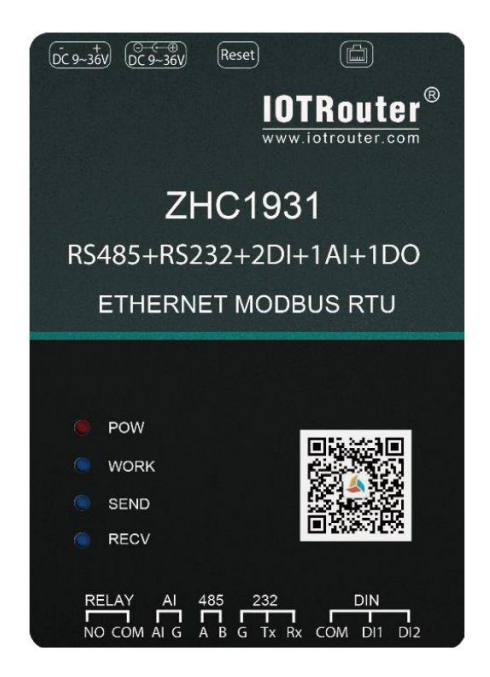

Ethernet:RJ45 Interface, user-provided DC power supply:5.5\*2.5mm,9~36V Reset:Reset button Serial port:RS485, 5.08mm Terminal plug-in

For the specific wiring method of the following interfaces, please refer to "ZHC1931 Wiring Process Manual"

**RELAY:**RELAY1~RELAY4 for 4 Relay output

**DI:**DI1~DI6 for 6 Road dry/wet node input detection **PIN:**PIN1~2 for 2 Pulse input count

AI:AI1~4 for 4 Current input detection

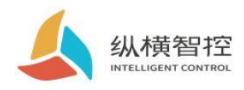

### 2.Product Features

2.1.WEBConfiguration

# 2.1.1.Wiring

Connect the device and the computer with a network cable, and observe after the device is powered on WORK The indicator light is always on, indicating that the network hardware

environment of the device is normal and it can communicate with the device.

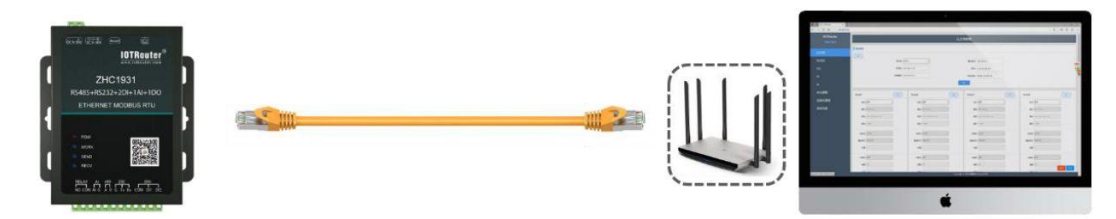

ZHC1931 default IP Address is 192.168.0.65. The configuration requires the computer and ZHC1931 of IP Set to the same IP Address

segment, otherwise the device cannot communicate with the computer. As shown below:

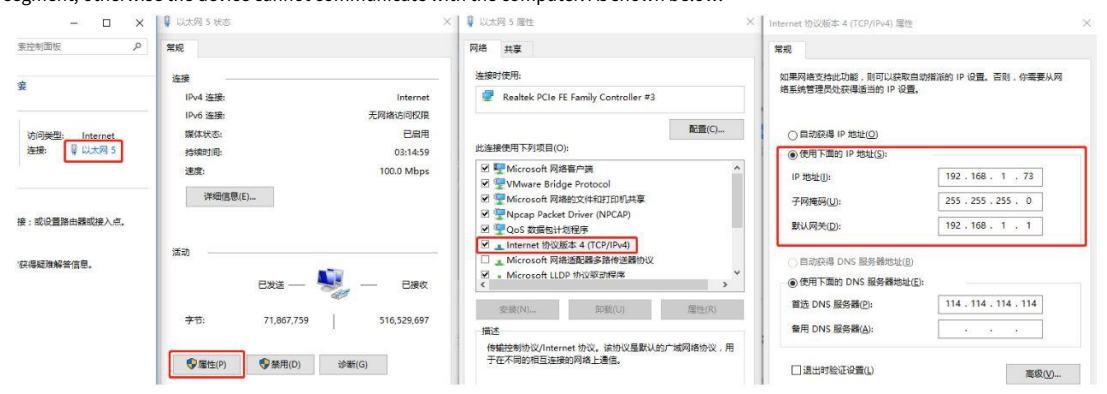

Open the browser and type in the address bar 192.168.0.65To enter the configuration page

| IOTRouter<br>ZHC1931 |                       | 以太                    | 网参数                      |                       |
|----------------------|-----------------------|-----------------------|--------------------------|-----------------------|
|                      | 基础参数                  |                       |                          |                       |
| 以太网                  | 武敗                    |                       |                          |                       |
| 串口                   | Mode                  | STATIC •              | 默认网关: 192.168.0.1        |                       |
| DO                   | IP#B址                 | : 192.168.0.65        | DNS : 114.114.114        |                       |
| DI                   | 子网掩码                  | : 255 255 255 0       | MAC地址: 00:EE:11:00:80:68 |                       |
| AI                   |                       | _                     | 歷交                       |                       |
| 本地逻辑                 | Socket1               | Socket2               | Socket3                  | Socket4               |
| 设备间逻辑                | 状态: 葉用・               | 状态: 蘇用                | 状态: 禁用 ・                 | 状态を意用・                |
| 系统信息                 | 模式: TCP-Client *      | 構式。<br>TCP-Client •   | 模式 TCP-Client *          | 模式: TCP-Client *      |
|                      | 推动: dev.lotrouter.com | 地址: dev.iotrouter.com | 地址: dev lotrouter.com    | 地址: dev.lotrouter.com |

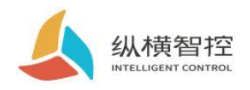

## 2.1.2.basic functions

ZHC1931 Built-in parameter configuration webpage, users who use this device do not need to pay attention to the device-related holding registers, but only need to

understand the reported data of the device. The following figure shows the recommended registers:

| 南向接口寄         | 存器 |       |        |   |          |     |                         |                   |
|---------------|----|-------|--------|---|----------|-----|-------------------------|-------------------|
| 线圈            | DO | 00001 | 0x0000 | 1 | D01开关量输出 | 读/写 | 0x0000/0xFF00 (0x05功能码) | 0x01(读线圈)         |
| 0x00          |    |       |        |   |          | 保留  |                         |                   |
| And also      | DI | 10001 | 0x0000 | 1 | DI1开关量输入 | 只读  | 0 hit/1 hit             | 0.02(法审批导)        |
| 0=01          | DI | 10002 | 0x0001 | 1 | DI2开关量输入 | 只读  | 0_010/1_010             | 0x02(陕西欣重)        |
| 0,01          |    |       |        |   |          | 保留  |                         |                   |
| 输入寄存器<br>0x03 | AI | 30001 | 0x0000 | 1 | AI1输入值   | 只读  | unsigned short,单位(V/mA) | 0x04 (读输入寄存<br>器) |

In the corresponding section of this document WEB The configuration items are described.

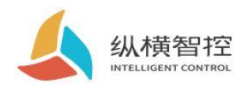

### 2.2.The internet

### 2.2.1.Basic parameters

ZHC1931 Provide all the way RJ45 Ethernet communication.

| 取    |               |         |                   |  |
|------|---------------|---------|-------------------|--|
| Mode | STATIC        | ▼ 默认网关: | 192.168.0.1       |  |
| IP地址 | 192.168.0.65  | DNS :   | 114.114.114.114   |  |
| 子网掩码 | 255.255.255.0 | MAC地址:  | 00:EE:11:00:90:68 |  |

| project         | parameter                                                                                                    |
|-----------------|----------------------------------------------------------------------------------------------------|
|                 | STATIC: Static IP It needs to be set manually by the user, pay attention to write at the same time during the setting process IP, Subnet mask and gateway,        |
|                 | static IP Suitable for needs IP Make statistics with the equipment and have a one-to-one correspondence with the scene.                                           |
|                 | Advantages: access cannot be allocated IP The address of the device can be searched through the full network segment broadcast mode.                              |
|                 | Disadvantages: different network segments in different LANs can not perform normal operations TCP/UDP communication.                                              |
| Mode            | DHCP: DHCP The main function is to dynamically obtain from the gateway host IP address, Gateway address, DNS                                                      |
| mode            | Server address and other information, thus eliminating the need for setting IP The cumbersome steps to address. Apply toIP No requirements, no                    |
|                 | demands IP One-to-one scenes corresponding to the modules.                                                                                                    |
|                 | Advantages: access to routers, etc. DHCP Server Devices can communicate directly, reducing settings IP Trouble with address                                       |
|                 | gateway and subnet mask.                                                                                                    |
|                 | ◆Disadvantages: no access DHCP Serve If the network is directly connected to a computer, the device will not work properly.                                       |
|                 | IP The address is the identity of the module in the local area network, and it is unique in the local area network, so it cannot be repeated with other           |
| IP address      | devices in the same local area network.                                                                                                    |
|                 | ◆Device supports static IP with DHCP Two ways to obtain.                                                                                                    |
|                 | The subnet mask is mainly used to determine IP The network number and host number of the address indicate the number of subnets and a mark for                    |
|                 | judging whether the module is in the subnet.                                                                                                    |
| Subnet mask     | ◆The subnet mask must be set, what we commonly use C Class subnet mask: 255.255.255.0, The network number is before twenty four                                   |
|                 | Bit, the host number is after 8 Bits, the number of subnets is 255 Modules IP exist 255 Within the range, the module is considered                                |
|                 | IP In this subnet                                                                                                    |
|                 |                                                                                                    |
|                 | Gateway refers to the current module IP The network number of the network where the address is located. If you connect to a device such as a router               |
| Default gateway | when connecting to the external network, the gateway is the routerIP Address. If you set the wrong address, you can't access the Internet correctly. If you don't |
|                 | connect to a router, you don't need to set it. The default is OK.                                                                                                 |
|                 | DNS The server is mainly used to convert the domain name into a network identifiable IP address. Users can set according to their needs                           |
| DNS             |                                                                                                    |
|                 | specific DNS The address of the server.                                                                                                    |
| MAC address     | MAC The address is used to identify the network device.                                                                                                    |
| MAC duuless     | ◆equipment MAC Address according to device ID generate                                                                                                    |

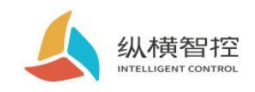

### 2.2.2.Internet connection

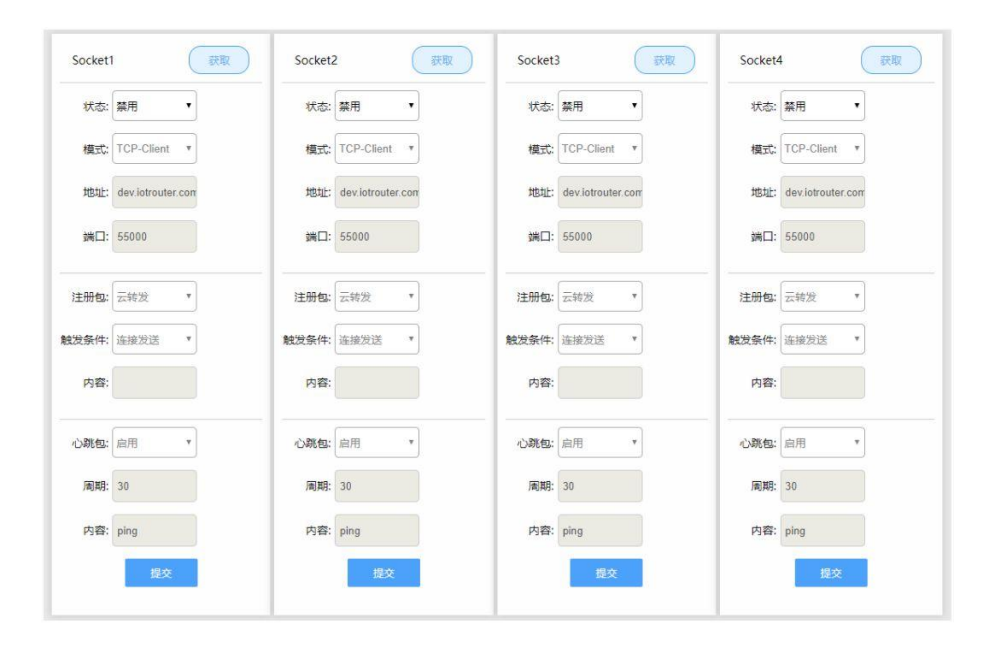

| project               | Attributes                                                    | parameter                                                                                                    |
|-----------------------|---------------------------------------------------------------|----------------------------------------------------------------------------------------------------|
| state                 | Whether to enable current socket                              | Enable/disable                                                                                                   |
|                       |                                                               | TCP Client                                                                                                    |
| model                 | Role in Ethernet communication                                | TCP Server                                                                                                    |
|                       |                                                               | ▼MQ11 Client                                                                                                    |
| address               | Designated as Client When connected far away                  | ◆Support domain name resolution                                                                                  |
| address               | End server address                                            | ◆TCP Sever Mode is not selectable                                                                                |
| port                  | Port used to establish the connection                         | Client In mode, it is the port of the destination server                                                         |
| port                  | Port used to establish the connection                         | Server In mode, the current socket Port cloud forwarding: the necessary                                          |
|                       | Establish TCP After connecting, to the service                | registration package to connect to the "Zongkong Cloud Platform"                                                 |
|                       | The device sends the specified data to facilitate the service | Customization: Customize the contents of the registration package and support the longest 200 byte               |
| Registration package  | Mark the current socket data                                  | DEVID: Unique device number                                                                                      |
|                       | source                                                        | Disable: Turn off the registration package function                                                              |
| Triggering conditions | Trigger condition for sending registration package            | Connection sending: establishment TCP Send the specified registration package immediately after connection. Data |
|                       |                                                               | carrying: temporarily unavailable                                                                                |
| content               | Register package content                                      | Customize the contents of the registration package, only "Custom" mode is available                              |
| Heartbeat package     | Used to maintain TCP Long connection                          | Enable/disable TCP Client TCP Server Mode takes effect                                                           |
| cycle                 | Heartbeat packet cycle                                        | 0~65535 s                                                                                                    |
| content               | Heartbeat packet content                                      | Support custom, the longest 40 byte                                                                              |

◆ZHC1931 socket1 support MQTT

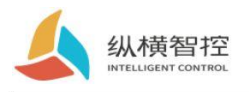

| 状态:        | 启用                  | • |
|------------|---------------------|---|
| 模式:        | MQTT-Client         | • |
| 地址:        | dev.iotrouter.com   |   |
| 端□:        | 55000               |   |
| ClientID:  | clientId-XOyVRm2TWo |   |
| username:  |                     |   |
| password:  |                     |   |
| 闻Topic1:   | /public/TEST/1      |   |
| I阆Topic2:  | /public/TEST/2      |   |
| 布Topic1:   | /public/TEST/3      |   |
| t布Topic2:  | /public/TEST/4      |   |
| keepAlive: |                     |   |
| anSession: |                     |   |

| project             | Attributes             | parameter                          |
|---------------------|------------------------|------------------------------------|
| ClientID            | equipment ID           | Support the longest 60 byte        |
| username            | username               | Support the longest 60 byte        |
| password            | password               | Support the longest 60 byte        |
| subscription Topic1 | subscription Topic1    |                                    |
| subscription Topic2 | subscription Topic2    | Temporary support 1 indivual Topic |
| release Topic1      | release Topic1         | Responding to the request topic    |
| release Topic2      | release Topic2         | Unsolicited topic                  |
| keepAlive           | MQTT Heartbeat cycle   | 0~65535s                           |
| cleanSession        | Clean up session flags | Only supports "Clear Session"      |

ZHC1931 Application Guidance

# 2.2.3.Wiring

Set up ZHC1931 After setting the parameters, use an Ethernet cable to connect the network port of the network device (router/switch/other) to the ZHC1931 Connected to the network port, observe after powering on the device WORK The indicator light should be 3s Blinking, it indicates that the network hardware environment of the device is normal, and Ethernet data interaction can be carried out.

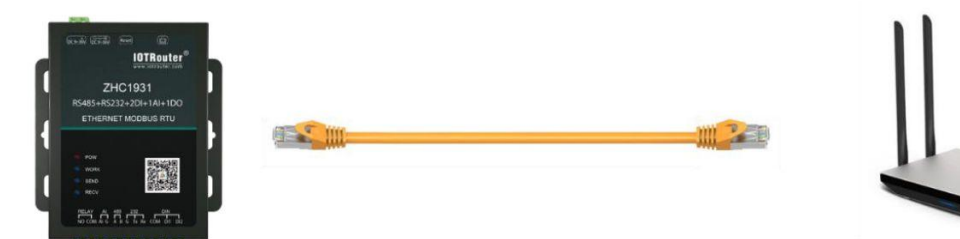

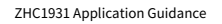

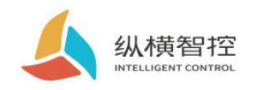

## 2.3 Serial port RS485

### 2.3.1.Basic parameters

| 基础参数         |          | project           | Attributes                  | parameter                   |
|--------------|----------|-------------------|-----------------------------|-----------------------------|
| 主从模式:        | (±0, •   | Master-slave mode | RS485 Role in communication | Master/slave                |
| 波特率:         | 115200 • | Baud rate         | Serial port rate            | 1200~921600bit/s            |
| 後正位:<br>数据位: | 8 *      | Stop bit          | Stop bit                    | 1/1.5/2                     |
| 校验位:         | 无 •      | Data bit          | Data bit                    | 8/7                         |
|              | 授交       | Check Digit       | Check Digit                 | None/even parity/odd parity |

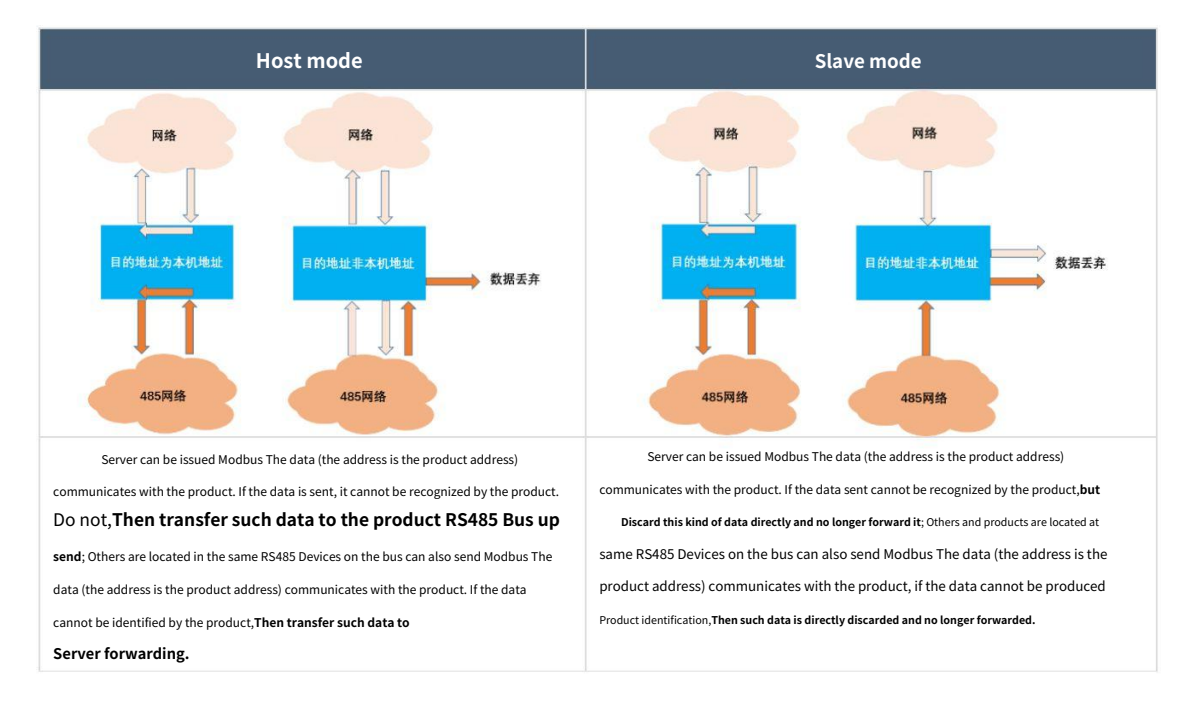

## 2.3.2.Special feature

| project | Attributes                                        | parameter                                                                           |
|---------|---------------------------------------------------|-------------------------------------------------------------------------------------|
| cycle   | Time interval from the last serial port heartbeat | 0~65535 s                                                                           |
| length  | Serial port heartbeat packet length               | 0~16                                                                                |
| content | Hex Format data                                   | Example: Read the address code as 0x55 of 4 Analog input<br>55 04 00 00 00 04 FC 1D |

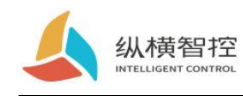

#### Serial port heartbeat application example:

| 口心跳001周期:  | 10 | 长度: | 8 | 内容(HEX): | 55 04 02 10 00 02 7C 62 |  |
|------------|----|-----|---|----------|-------------------------|--|
| 口心跳002周期:  | 10 | 长度: | 8 | 内容(HEX): | 55 02 00 00 00 06 F5 DC |  |
| 8口心跳003周期: | 10 | 长度: | 8 | 内容(HEX): | 55 04 00 00 00 04 FC 1D |  |
| B口心跳004周期: | 0  | 长度: | 0 | 内容(HEX): |                         |  |

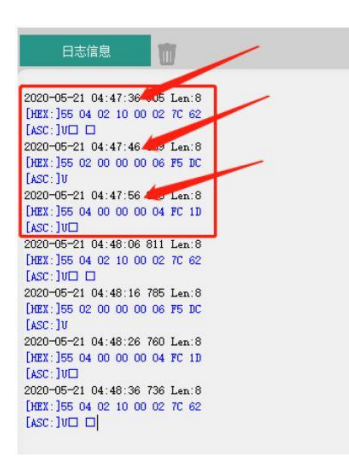

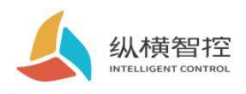

## 2.4.DO

### 2.4.1.Read and write status

Via network, serial port ZHC1931 send Modbus Instruction, can read and write DO state.

| project                | parameter     |
|------------------------|---------------|
| Register address range | 00001(0x0000) |
| Support function code  | 01,05,0F      |

To read 1 Take the relay output status as an example:

Inquire:55 01 00 00 00 01 F0 1E Query response:55 01 01 01 80 78 NS 1 Relay control 05 function code:

Control closure:55 05 00 00 FF 00 8D EB response:55 05 00 00 FF 00 8D EB Control disconnect:55 05 00 00 00 00 00 CC 1B response:55 05 00 00 00 00 CC 1B

## 2.4.2.Special feature

ZHC1931 DO Support active reporting, restart to keep relay status, output hold time, etc.

|             | DO 参数 |
|-------------|-------|
| 基础参数        |       |
| RR          |       |
| 主动上报:       | •     |
| 重应状态:       | B(1). |
| 输出研究的时间 ms: |       |
| D0001:      | 0     |
|             | 章文    |

| project            | Attributes                                                                 | parameter      |
|--------------------|----------------------------------------------------------------------------|----------------|
| Proactively report | DO Report all immediately after status changes DO Whether the status value | Enable/disable |
| Restart state      | is maintained after the device is powered on DO Output state               | Enable/disable |
| Output hold time   | DO Reverse after the new state remains for a specified time                | 0,1000~65535ms |

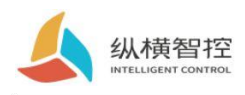

# 2.5.DI

## 2.5.1.Read status

Via network, serial port ZHC1931 send Modbus Instruction, can be read DI state.

| project                | parameter                  |
|------------------------|----------------------------|
| Register address range | 10001~10002(0x0000~0x0001) |
| function code          | 02                         |

Detection level: The default state is 0, After the input signal, the state is 1, The detection method is, Modbus Agreement 02

#### function code.

In the first place 1 Take road detection as an example

| Inquire:55 02 00 00 00 01 B4 1E                |
|------------------------------------------------|
| Query response: (detected 0):55 02 01 00 B1 B8 |
| Query response: (detected 1):55 02 01 01 70 78 |

### 2.5.2.Special feature

ZHC1931 DI Support active reporting, periodic reporting, etc.

| DI 参数 |                                              |  |  |  |  |
|-------|----------------------------------------------|--|--|--|--|
| 基础参数  |                                              |  |  |  |  |
| 夜殿    | 主动上版: <u>創用</u> ・<br>循环时间: 60 き<br><u>現交</u> |  |  |  |  |

| project            | Attributes                                                      | parameter      |
|--------------------|-----------------------------------------------------------------|----------------|
| Proactively report | Whether to open DI Status report                                | Enable/disable |
| circulation time   | DI Period of reporting status when there is no change in status | 0~65535 s      |

### DI Proactive report description:

If nothing after power-on DI State changes, press 60s(0x003C) Circular reporting, if there is one way DI If the status changes, all statuses will be reported immediately and the cycle time will be reset.

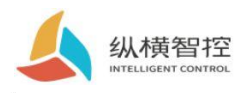

## 2.6.AI

## 2.6.1.Read status

Calculation formula:

Current value = return value / 1000 unit:mA

Via network, serial port ZHC1931 send Modbus Instruction, can be read AI value.

| project                | parameter     |
|------------------------|---------------|
| Register address range | 30001(0x0000) |
| function code          | 04            |

In the first place 1 Take circuit current detection as an example:

### Inquire:55 04 00 00 00 01 3C 1E

Query response:55 04 02 10 00 82 0C

The return data is 0x1000, Express 4096uA, which is 4.096mA

## 2.6.2. Special feature

|             | AI 参数       |             |           |             |           |             |           |  |
|-------------|-------------|-------------|-----------|-------------|-----------|-------------|-----------|--|
| 基础参数        |             |             |           |             |           |             |           |  |
| <u>itt</u>  |             | Ŧ           | 动上报: 禁用   | • 網話和計測: 10 |           |             |           |  |
| AI001 上报模式: | <b>展用</b> • | AI002 上报模式: | •         | AI003 上报模式: | •         | Al004 上报模式: | •         |  |
| 区间下限:       | 4000        | 区间下限:       | undefined | 区间下限:       | undefined | 区间下限:       | undefined |  |
| 区间上限:       | 20000       | 区间上限:       | undefined | 区间上限:       | undefined | 区间上隔:       | undefined |  |
|             |             |             | 2         | 1.<br>      |           |             |           |  |

| project                 | Attributes                                                      | parameter                 |
|-------------------------|-----------------------------------------------------------------|---------------------------|
| Proactively report      | Whether to open AI Status report                                | Enable/disable            |
| circulation time        | Al Period of reporting status when there is no change in status | 0~65535 s                 |
| Escalation mode         | AI Trigger mode for reporting status changes                    | Inside/Outside/Prohibited |
| Lower limit of interval | The lower limit of the interval that triggers the report        | 4000~20000 uA             |
| Upper bound             | The lower limit of the interval that triggers the report        | 4000~20000 uA             |

### AI Proactive report description:

Disable report mode: report all the AI value. Report within the interval: setAI When the channel value enters the interval from outside the interval, it will be reported to all AI Channel value, and reset the cycle time.

Report outside the interval: set AI When the channel value enters the interval from inside the interval, it will be reported to all AI Channel value, and reset the cycle time.

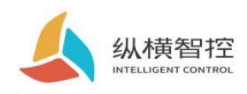

# 2.7.logic

# 2.7.1.Local logic

ZHC1931 Support settings 8 Article local logic.

|             |         |   |       |         |   | 7     | 下地逻辑    | 耳 |       |         |   |       |         |  |
|-------------|---------|---|-------|---------|---|-------|---------|---|-------|---------|---|-------|---------|--|
| <b>毕地逻辑</b> |         |   |       |         |   |       |         |   |       |         |   |       |         |  |
| 获取          |         |   |       |         |   |       |         |   |       |         |   |       |         |  |
| -1-         |         |   | -2-   |         |   | -3-   |         |   | -4-   |         |   | -5-   |         |  |
| 触发条件:       | 禁用      | • | 触发条件: | 禁用      | • | 触发条件: | 禁用      | • | 触发条件: | 禁用      | • | 触发条件: | 禁用      |  |
| 输入:         | DI1/AI1 | • | 输入:   | DI1/AI1 | • | 输入:   | DI1/AI1 | v | 输入:   | DI1/AI1 | v | 输入:   | DI1/AI1 |  |
| Al阈值:       | 1       |   | Al阈值: | 1       |   | Al阈值: | 1       |   | Al阈值: | 1       |   | Al阈值: | 1       |  |
| 输出类型:       | DO输出:   | • | 輸出类型: | DO输出:   |   | 輸出类型: | DO输出:   | • | 输出类型: | DO输出:   | • | 输出类型: | DO输出:   |  |
| <b>输</b> 出: | DO1     | ۲ | 输出:   | DO1     | • | 输出:   | DO1     | • | 輸出:   | DO1     | * | 输出:   | DO1     |  |
| DO值:        | 常开      | * | DO值:  | 常开      | * | DO值:  | 常开      | ٣ | DO值:  | 常开      | ¥ | DO值:  | 常开      |  |
|             | 0       |   | AO值:  | 0       |   | AO值:  | 0       |   | AO值:  | 0       |   | AO值:  | 0       |  |

| project               | Attributes                                                                                                    | parameter                                                                                                    |
|-----------------------|----------------------------------------------------------------------------------------------------|----------------------------------------------------------------------------------------------------|
| Triggering conditions | Logic trigger condition                                                                                             | Forward follow:DI Closed DO closure<br>Follow in reverse:DI Closed DO disconnect,DI Disconnect DO closure<br>greater or equal to:AI Trigger when the input is greater than or equal to the set value DO Output<br>Less than or equal to:AI Trigger when the input is less than or equal to the set value DO Output<br>AO follow AI:AO Output value = AI Input value<br>disabled: Turn off local logic |
| enter                 | Trigger logic input conditions                                                                                      | Can be specified by DI X,AI X trigger                                                                                                    |
| AI Threshold          | Al Trigger logic after reaching a certain value<br>(Greater than or equal, less than or equal to mode takes effect) | 0~20000                                                                                                    |
| Output type           | Output type after logic trigger                                                                                     | Optional DO                                                                                                    |
| Output                | Output channel after logic trigger                                                                                  | Can be specified DO X,AO X Output                                                                                                    |
| DO value              | Specify DO Channel output value                                                                                     | normally open, normally closed, flip                                                                                                    |

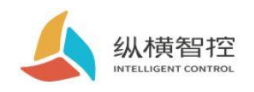

## 2.7.2.Inter-device logic

### ZHC1931 Support settings 8 Inter-device logic.

|       |         |   |       |         |   | 设     | 备间逻     | 辑 |       |         |   |       |         |  |
|-------|---------|---|-------|---------|---|-------|---------|---|-------|---------|---|-------|---------|--|
| 基础参数  |         |   |       |         |   |       |         |   |       |         |   |       |         |  |
| 获取    |         |   |       |         |   |       |         |   |       |         |   |       |         |  |
| -1-   |         |   | -2-   |         |   | -3-   |         |   | -4-   |         |   | -5-   |         |  |
| 触发条件: | 禁用      | • | 触发条件: | 禁用      | • | 触发条件: | 禁用      | • | 触发条件: | 禁用      | • | 触发条件: | 禁用      |  |
| 远端地址: | 1       |   | 远端地址: | 1       |   | 远端地址: | 1       |   | 远端地址: | 1       |   | 远端地址: | 1       |  |
| 输入:   | DI1/AI1 | • | 输入:   | DI1/AI1 | • | 输入:   | DI1/AI1 | ۲ | 输入:   | DI1/AI1 | ۲ | 输入:   | DI1/AI1 |  |
| Al阈值: | 0       |   | Al阈值: | 0       |   | Al阈值: | 0       |   | Al阈值: | 0       |   | Al阈值: | 0       |  |
| 输出类型: | DO输出:   | ¥ | 输出类型: | DO输出:   | • | 输出类型: | DO输出:   | ¥ | 输出类型: | DO输出:   | * | 输出类型: | DO输出:   |  |
| 输出:   | DO1     | * | 输出:   | DO1     | * | 输出:   | DO1     | ۲ | 输出:   | DO1     | * | 输出:   | DO1     |  |
| DO值:  | 常开      | * | DO值:  | 常开      | • | DO(直: | 常开      | * | DO值:  | 常开      | • | DO值:  | 常开      |  |
| AO值:  | 0       |   | AO值:  | 0       |   | AO值:  | 0       |   | AO值:  | 0       |   | AO值:  | 0       |  |

| project            | Attributes                                                       | parameter                                                                                         |  |  |
|--------------------|------------------------------------------------------------------|---------------------------------------------------------------------------------------------------|--|--|
|                    |                                                                  | Forward follow:DI Closed DO closure                                                               |  |  |
| Triancia and diina |                                                                  | Follow in reverse: DI Closed DO disconnect, DI Disconnect DO closure                              |  |  |
|                    | Logic trigger condition                                          | greater or equal to:AI Trigger when the input is greater than or equal to the set value DO Output |  |  |
|                    |                                                                  | Less than or equal to: AI Trigger when the input is less than or equal to the set value DO Output |  |  |
|                    |                                                                  | AO follow AI:AO Output value = AI Input value                                                     |  |  |
|                    |                                                                  | disabled: Turn off local logic                                                                    |  |  |
|                    | This logic will receive the specified address code               | 01.55                                                                                             |  |  |
| Remote address     | Trigger when the data packet                                     | 01~FE                                                                                             |  |  |
| enter              | Trigger logic input conditions                                   | Can be specified by DI X,AI X trigger                                                             |  |  |
| Al Threshold       | Al Trigger logic after reaching a certain value                  | 0~20000                                                                                           |  |  |
| Armesiou           | (Greater than or equal, less than or equal to mode takes effect) |                                                                                                   |  |  |
| Output type        | Output type after logic trigger                                  | Optional DO                                                                                       |  |  |
| Output             | Output channel after logic trigger                               | Can be specified DO X ,AO X Output normally                                                       |  |  |
| DO value           | Specify DO Channel output value                                  | open, normally closed, flip                                                                       |  |  |

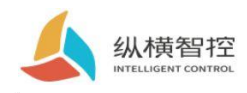

## 2.8.system message

|             |                  |   | 系统信息  |        |   |  |
|-------------|------------------|---|-------|--------|---|--|
| 林矶参数        |                  |   |       |        |   |  |
| (FR)        |                  |   |       |        |   |  |
| modbus 地址码: | 55               |   | 组网模式: | 禁用     | • |  |
| DEVID:      | 1921200521008062 |   | (担)D: |        |   |  |
| <b>密码</b> : | 123456           |   | 相思新   |        |   |  |
| 上級權式        | 网络 modbus-TCP上报  | • | 相論算   | TYPE A | • |  |

| project                    | Attributes                                                                                               | parameter                                                                                                    |
|----------------------------|----------------------------------------------------------------------------------------------------|----------------------------------------------------------------------------------------------------|
| Modbus address code        | Modbus address code                                                                                      | 01~FE                                                                                                    |
| DEVID                      | Factory unique number of the device                                                                      | Read only                                                                                                    |
| password                   | Password used to access the Zongkong cloud platform                                                      | support 16 byte                                                                                                    |
| Escalation mode            | Format and channel of actively reported data                                                             | The internet modbus RTU Report network<br>modbus TCP Report to the serial port<br>modbus RTU Report to the serial port<br>modbus TCP Report serial port + network<br>modbus RTU Report serial port + network<br>modbus TCP Report enable/disable |
| Networking mode            | Use the networking mode when accessing the transparent transmission of the vertical and horizontal cloud |                                                                                                    |
| Group ID<br>Group password | Group ID Devices with the same group password can establish a networking mode                            | support 16 byte                                                                                                    |
| Group type                 | In the same group, different types of equipment can exchange data                                        | A/B                                                                                                    |

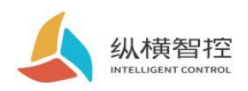

## 2.9. Status Indicator

| name | Function                         | state                         | State description                    |
|------|----------------------------------|-------------------------------|--------------------------------------|
|      | Chang Liang                      |                               | System start                         |
| 1000 | Power Indicator                  | Always off                    | The system does not start            |
|      |                                  | Always off                    | network anomaly(IP Failed to obtain) |
|      |                                  | 2000ms Off/300ms              | Network cable abnormal               |
| WORK | System working status indicator  | Bright/300msOff/300msBright   |                                      |
|      |                                  | 100ms Bright 100ms Extinguish | Domain name resolution               |
|      |                                  | Chang Liang                   | The network is normal                |
|      |                                  | Chang Liang                   | default                              |
| SEND | Network data sending indicator   | Always off                    | Module not started                   |
|      |                                  | 200ms Extinguish              | Send network data                    |
|      |                                  | Chang Liang                   | default                              |
| RECV | Network data receiving indicator | Always off                    | Module not started                   |
|      |                                  | 200ms Extinguish              | Receive network data                 |

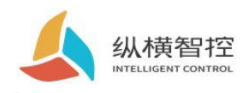

## 2.10.reset

By operation RESET Press the button to restore the equipment to the field settings.

### Steps:

Step 1: Power on the device.

Step 2: Hold RESET Key until the device indicators are all off, immediately release the reset button, the device resumes

The factory reset was successful.

If it is found that the serial port of the device starts to send actively after resetting JSON The data packet indicates that the reset button is pressed for too long and the

device enters the local firmware upgrade mode. At this time, power off the device and perform the reset operation again.

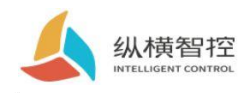

### 2.11.Firmware upgrade

For the firmware upgrade process, please refer to "ZHC1931 Instructions for use of the host computer

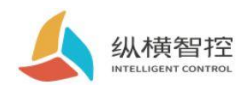

# 3.Applications

### 3.1.Transparent Cloud

Operation process (with socket1 For example):

### 1,set up socket1 parameter

| Socket1 |                   | 获取 |
|---------|-------------------|----|
| 状态:     | 启用                | •  |
| 模式:     | TCP-Client        | •  |
| 地址:     | dev.iotrouter.com |    |
| 端口:     | 55000             |    |
| 注册包:    | 自定义               | •  |
| 触发条件:   | 连接发送              | •  |
| 内容:     | 4921910260003972  |    |
| 心跳包:    | 启用                | T  |
| 周期:     | 30                |    |
| 内容:     | ping              |    |
|         | 提交                |    |

Please confirm the server to be connected IP Address and port; the registration package and heartbeat package are recommended to be enabled, and can be customized if necessary, and

the settings are complete and restart.

### 2, Server operation

After the device is connected to the user server, a custom registration package will be sent to facilitate the customer to identify the device,

and the customer can follow Modbus Protocol to operate the equipment, equipment self-adaptation Modbus RTU/TCP protocol.

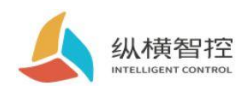

### 3.2.Local monitoring

Operation process (with socket2 For example):

### 1,set up socket2 parameter

| 状态:   | 启用         | • |
|-------|------------|---|
| 模式:   | TCP-Server | • |
| 地址:   |            |   |
| 端口:   | 56000      |   |
| 注册包:  |            | ٣ |
| 触发条件: |            | Ŧ |
| 内容:   |            |   |
| 心跳包:  | 启用         | • |
| 周期:   | 30         |   |
| 内容:   | ping       |   |

### 2, Client device operation

Customers can be based on Modbus Protocol to operate the equipment, equipment self-adaptation Modbus RTU/TCP protocol.

# 3.3.MQTT

refer to"IOTRouter\_Modbus\_On\_MQTT\_Application Guidance

3.4. Cross-cloud transparent transmission

refer to "ZHC1931 How to use Zongyun transparent transmission"

### 3.5.Aspect cloud platform

refer to"ZHC1931 Instructions for use of the cloud platform

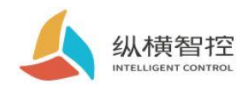

### 4.ModbusCommand frame

### 4.1 ModbusCommand frame

ZHC1931 The data format follows the general Modbus Frame format, device can parse Modbus RTU/TCP Agreement and implementation Line related operations.

### **Modbus RTU:**

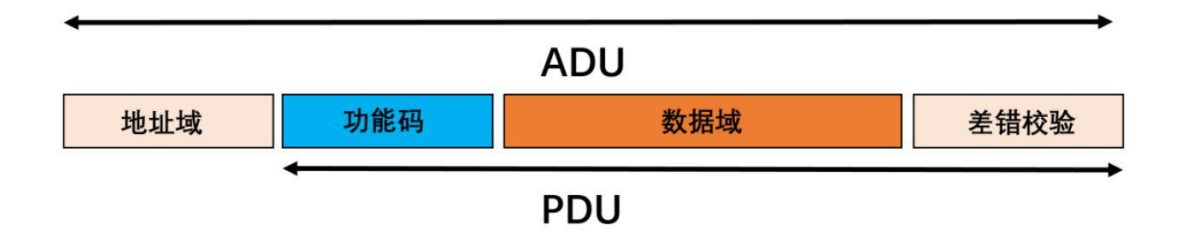

## Modbus TCP:

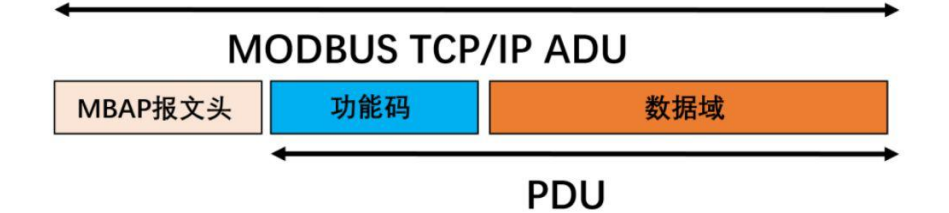

## 4.2 Register allocation

For register address allocation, please refer to "ZHC1931 Register address table "

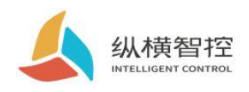

5.Update history

ZHC1931 Application Guidance

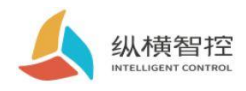

### 6.Contact information

Company: Chengdu Zongheng Intelligent Control Technology Co., Ltd.

Address: Yizhou Avenue, High-tech Zone, Chengdu City, Sichuan Province 888 Gotham 19 building

URL:www.iotrouter.com

telephone:028-83268936